**GEMEINDEAMT KEMATEN AN DER KREMS** 

Bezirk Linz-Land, Oberösterreich

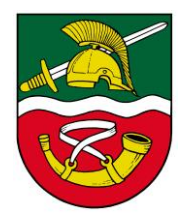

# SMS-Müllinfoservice NEU Anleitung

### 1. Schritt

• Auf der Homepage der Gemeinde Kematen auf den Link "Müllinfoservice" klicken.

| <ul> <li>&gt; zu den weiteren Einträgen «</li> </ul> <ul> <li>&gt; zu den weiteren Einträgen «</li> </ul> <ul> <li>&gt; zu den weiteren Einträgen «</li> </ul> <ul> <li>&gt; zu den weiteren Einträgen «</li> </ul> <ul> <li>&gt; zu den weiteren Einträgen «</li> </ul> <ul> <li>&gt; zu den weiteren Einträgen «</li> </ul> <ul> <li>&gt; zu den weiteren Einträgen «</li> </ul> <ul> <li>&gt; zu den weiteren Einträgen «</li> </ul> <ul> <li>&gt; zu Gemeindezeitung «</li> </ul> <ul> <li>&gt; Sur Gemeindezeitung «</li> </ul> <ul> <li>Büßger Mellowing</li> <li>Mellowing</li> </ul> <ul> <li>Büßger Mellowing</li> <li>Mellowing</li> <li>Mellowing</li> </ul>                                                                                                    | LEBENSWERT - LIEBENSWE<br>KEMATEN<br>AN DER KREMS                                                                                                    | RT                                                                                                    | GEMEINDEAMT                                                                                                    |                             | unser kematen  |
|----------------------------------------------------------------------------------------------------|----------------------------------------------------------------------------------------------------|----------------------------------------------------------------------------------------------------|----------------------------------------------------------------------------------------------------|-----------------------------|----------------|
| SMS-INFO<br>SERVICE     BÜRGER<br>MELDUNG     RESERVIERUNG<br>MARTINSHOF     FOTO<br>GALERIE     OBB<br>Schuupper<br>Ticket     DEGE<br>ALARM       KONTAKT     ÖFFNUNGSZEITEN     ORTSPLAN KEMATEN     CEM2GO APP       Gemeinde Kenoten an der Krems<br>Jasi Lenataria der Krems<br>Stal kenotaria ander Krems<br>Jasi Lenataria der Krems<br>Jasi Lenataria der Krems<br>Jasi Lena | > zu den weiteren Eintrögen ≮                                                                                                    | Image: Internet in the second second secon | and the second second s |                             |                |
| KONTAKT     ÖFFNUNGSZEITEN     ORTSPLAN KEMATEN     GEM2GO APP       Gemeinde Kenoten an der Krems<br>Linzerstroße 30<br>4531 Kentaten an der Krems     Mo, Mi, Do, Fr<br>07:30 · 12:00 Uhr<br>Dr<br>07:30 · 12:00 Uhr, 15:00 · 18:30 Uhr<br>Jetzt offen bis: 12:00 Uhr     Dr<br>07:30 · 12:00 Uhr, 15:00 · 18:30 Uhr<br>Jetzt offen bis: 12:00 Uhr     Dr<br>07:30 · 12:00 Uhr, 15:00 · 18:30 Uhr     Dr<br>07:30 · 12:00 Uhr, 15:00 · 18:30 Uhr                                                                                                    | SMS-INFO<br>SERVICE BÜRGER<br>MELDUNG                                                                                                    | RESERVIERUNG<br>MARTINSHOF                                                                                                    | FOTO<br>GALERIE                                                                                                    | ÖBB<br>SCHNUPPER-<br>TICKET | PEGEL<br>ALARM |
|                                                                                                    | KONTAKT       ÖF         Gemeinde Kernoten an der Krems<br>Linzenstraße 30       Mon. M.<br>0730         4531 Kernoten an der Krems       Di         √ 433 Z2887 Z55 05       Di         ✓ 433 Z2887 Z55 05       Di         ✓ 433 Z2887 Z55 05       Di         ✓ 943 Z2887 Z55 05       Di         ✓ 943 Z2887 Z55 05       Di         ✓ 943 Z2887 Z55 05       Di         ✓ 943 Z2887 Z55 05       Di         ✓ 943 Z2887 Z55 05       Di         ✓ 943 Z2887 Z55 05       Di         ✓ 943 Z2887 Z55 05       Di         ✓ 143 Z2887 Z55 05       Di         ✓ 143 Z2887 Z55 05       Di         ✓ 143 Z2887 Z55 05       Di         ✓ 143 Z2887 Z55 05       Di         ✓ 143 Z2887 Z55 05       Di         ✓ 143 Z2887 Z55 05       Di         ✓ 143 Z2887 Z55 05       Di         ✓ 155 Z56 Z56 Z56       Di         ✓ 155 Z56 Z56 Z56       Di         ✓ 155 Z56 Z56 Z56       Di         ✓ 155 Z56 Z56 Z56       Di         ✓ 155 Z56 Z56 Z56       Di         ✓ 155 Z56 Z56       Di         ✓ 155 Z56 Z56       Di | FNUNGSZEITEN<br>1. Do, Fr<br>- 12:00 Uhr<br>- 12:00 Uhr, 15:00 - 18:30 Uhr<br>Mfen bis: 12:00 Uhr                                                                                                    | ORTSPLAN                                                                                                    |                             | GEM2GO APP     |

- Auf "Neuer Benutzer" klicken
- Die eigenen Daten ausfüllen (inkl. Handy-Nummer) und auf "Senden" klicken

Kurz darauf erhält man eine Bestätigungs-Email mit einem Link. Auf den Link klicken. Sie kommen wieder auf die Homepage der Gemeinde Kematen mit der Info, dass Sie erfolgreich registriert wurden.

|                     |                                      |                                          | Such | begriff    |
|---------------------|--------------------------------------|------------------------------------------|------|------------|
| AN DER KREM         | S BÜRGERS                            | ERVICE GEMEINDEAMT                       |      | UNSER KEMA |
|                     | Sie befinden sich: Startseite > BÜRG | ERSERVICE > Müllabfuhr > Müllinfoservice |      |            |
| BÜRGERSERVICE       |                                      |                                          |      |            |
| Anfrage und E-Mail  | Login                                |                                          |      |            |
| Bauen und Wohnen    |                                      |                                          |      |            |
| Corona Zahlen       | Eür die gewählte Eupktion benäti     | igen Sie ein gültiges Login und Posswort |      |            |
| Digitaler Ortsplan  |                                      | gen bie ein guruges zogin und hassword   |      |            |
| Ferienpass          | Loggen Sie sich bitte ein, oder reg  | gistrieren Sie sich.                     |      |            |
| Förderungen         | Benutzername                         |                                          |      |            |
| Formulare           |                                      |                                          |      |            |
| Fundamt             | Dieses Feld ist Pflicht!             |                                          |      |            |
| Gebühren            | -                                    |                                          |      |            |
| Gemeindezeitung     | Passwort                             |                                          |      |            |
| Kemather Gutscheine | Dieses Feld ist Pflichtl             |                                          |      |            |
| Müllabfubr          | Diesest eid ischmene                 |                                          |      |            |
| Müllabfuhrplan      | LOGIN                                | NEUER BENUTZER                           |      |            |
|                     |                                      |                                          |      |            |

Passwort vergess

# **GEMEINDEAMT KEMATEN AN DER KREMS**

Bezirk Linz-Land, Oberösterreich

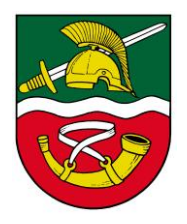

#### 2. Schritt

- Erneut auf der Homepage der Gemeinde Kematen auf den Link "SMS-Müllinfoservice NEU" klicken.
- Mit dem soeben vergebenen Benutzernamen und Passwort einsteigen.
- Im Müllinfoservice NEU die eigene Handynummer mittels Code anfordern (wird per SMS zugesandt, wenn Bestätigungscode angefordert wurde). Diesen dann bei PIN eintragen und auf OK drucken. (Sofern eine Zusendung per SMS gewünscht wird).

| +43 XXX XXXXXXXX Bestätigungs                                                                                          | code senden Mobiltelefon |     |                      |        |        |  |
|----------------------------------------------------------------------------------------------------|--------------------------|-----|----------------------|--------|--------|--|
| Meine Erinnerungen                                                                                                    |                          |     |                      |        |        |  |
| Straße/Hausnummer                                                                                                    | Termin                   | SMS | E-<br>Mail Erinnerun | gszeit | Aktion |  |
|                                                                                                    |                          |     |                      |        |        |  |
| noch keine Erinnerungen erfasst                                                                                        |                          |     |                      |        |        |  |
| noch keine Erinnerungen erfasst                                                                                        |                          |     |                      |        |        |  |
| noch keine Erinnerungen erfasst<br>Termine hinzufügen                                                                  |                          |     |                      |        |        |  |
| noch keine Erinnerungen erfasst<br>Termine hinzufügen<br>Strassenauswahl                                               |                          |     |                      |        |        |  |
| noch keine Erinnerungen erfasst<br>Termine hinzufügen<br>Strassenauswahl                                               |                          |     |                      |        |        |  |
| noch keine Erinnerungen erfasst<br>Termine hinzufügen<br>Strassenauswahl<br>Straße/Hausnummer <u>Achleiten (4532 A</u> | chleiten) 🗸 🛛 🗸 🔽        |     |                      |        |        |  |

- Bei der angegebenen Adresse die Erinnerungszeiten für Biotonne, Gelber Sack, Hausabfall (3- oder 6-wöchentlich) oder Papiertonne wie gewünscht eingeben. Zusätzlich ist die Art der Erinnerung, per SMS oder per E-Mail, anzuklicken.
- Am Ende die eingegebenen Daten speichern.

# **GEMEINDEAMT KEMATEN AN DER KREMS**

Bezirk Linz-Land, Oberösterreich

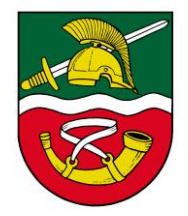

## Die Anmeldung ist nun vollständig erfolgt.

Mit dem Button "zurück zur Übersicht" können Sie sich wieder ausloggen.

| Meine Sei                           | te                     |                   |                             |                    |                          |
|-------------------------------------|------------------------|-------------------|-----------------------------|--------------------|--------------------------|
| Willkommen auf Ihrer<br>beteiligen: | persönlichen Seite Lun | a Guldner. Kemate | n an der Krems bietet Ihnen | folgende Möglichke | eiten sich interaktiv zu |
| <b>D</b> .                          |                        |                   | 0                           | Ĩ                  | (                        |
|                                     | Benutzer Info          |                   | Gelbe Seiten                |                    | Insera                   |
| Offnen                              |                        | O Öffnen          | O Neu                       | Õffnen             | <b>O</b> N               |
| -                                   |                        | _                 |                             |                    | ,                        |
| III                                 |                        | $\sim$            |                             |                    | (                        |
|                                     | Müllinfoservice NEU    | _                 | Nachrichtencenter           |                    | Veranstaltunge           |
| Öffnen                              |                        | O Öffnen          |                             | Öffnen             | <b>O</b> N               |
|                                     |                        |                   |                             |                    |                          |
|                                     |                        |                   |                             |                    |                          |
|                                     | Logout                 |                   |                             |                    |                          |
| <ul> <li>Abmelden</li> </ul>        |                        |                   |                             |                    |                          |